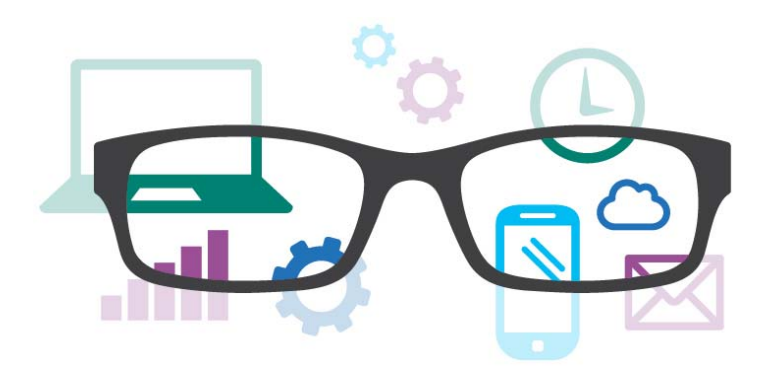

# Work Smart Microsoft Edge

Microsoft Edge, the new browser in Windows 10, is designed to deliver a better web experience. It's fast, compatible, and built for the modern web—designed to work the way you do and help you get things done through easy sharing, reading, discovery, and more.

| Search     | The Hub                           | Web Notes            |
|------------|-----------------------------------|----------------------|
| Cortana    | Reading List                      | Reading view         |
| PDF reader | Opening with Internet<br>Explorer | For more information |

#### Topics in this guide include:

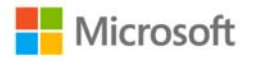

### Search

With Microsoft Edge, when you want to search for something, there's no need to go to a website. Just enter your search in the handy address bar and you'll get search suggestions and results from the web, your browsing history, and your favorites—all right on the spot.

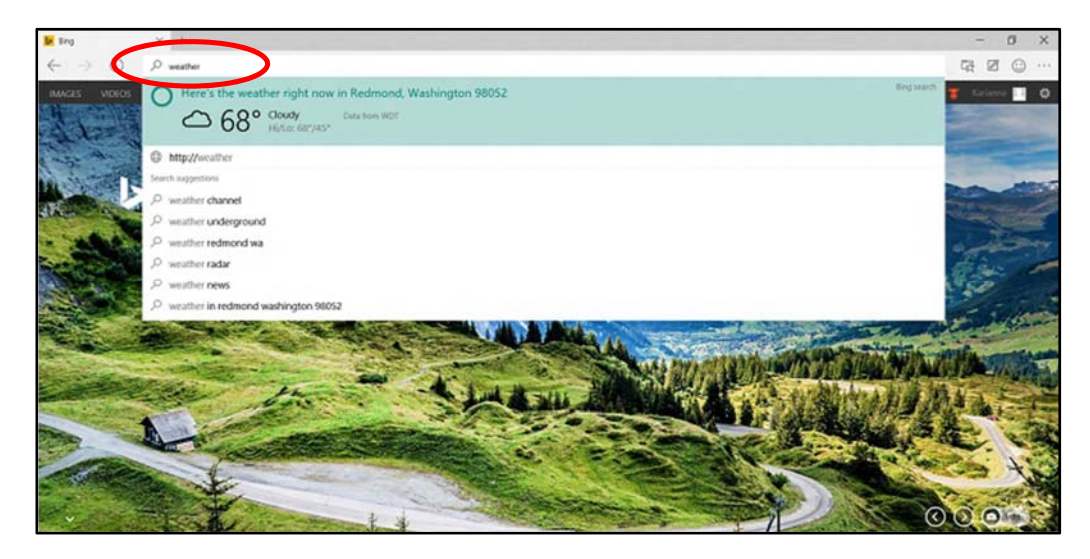

# The Hub

Think of the Hub as the place where Microsoft Edge keeps the things you collect on the web—including your favorites, reading list, browsing history, and current downloads.

• To open the Hub, select Hub 🙀.

| $\stackrel{\texttt{III}}{\leftarrow} \rightarrow \circlearrowright$ | ×     | +                                 |                      | $\frown$ |   | - |     | ×       |
|---------------------------------------------------------------------|-------|-----------------------------------|----------------------|----------|---|---|-----|---------|
| $\leftrightarrow$ $\rightarrow$ O                                   | micro | osoft.com/en-us/windows/browser-f | or-doing             |          |   |   |     |         |
| Microsof                                                            | ť     |                                   | Search Microsoft.com |          | Q | Å | Sig | jn in 🦂 |

• To change views, select a button at the top of the Hub: Favorites  $\bigstar$ , Reading List  $\equiv$ , Browsing History  $\Im$ , or Downloads  $\downarrow$ .

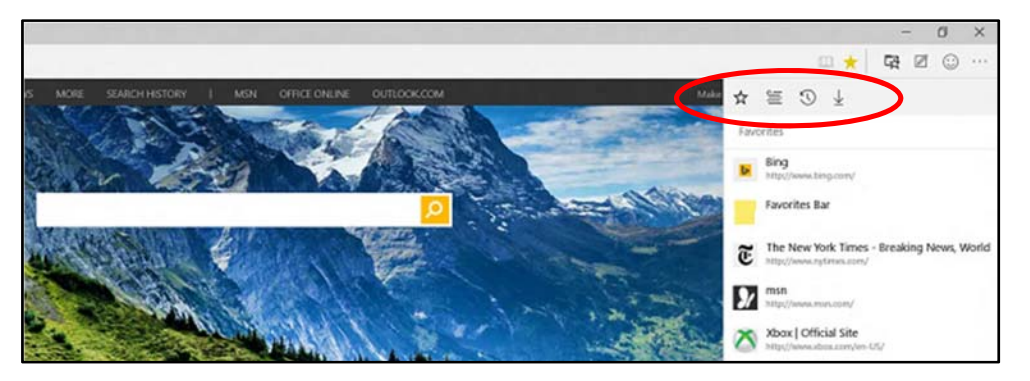

### Web Notes

Microsoft Edge is the only browser that lets you take notes, write, doodle, and highlight directly on webpages. You can add a few secret ingredients to a recipe to share with your fellow amateur chefs, collaborate on a new project with your coworkers, or have fun with your kids—and then save your "Web Note" for later or share it with others.

|                                                                                                    |                                                                                                    | 0000 | with Sweet Peas and Rice                                                                                                    |   |   |
|----------------------------------------------------------------------------------------------------|----------------------------------------------------------------------------------------------------|------|----------------------------------------------------------------------------------------------------|---|---|
| INGREDIENTS<br>BAKED EGGS WITH SPRACH AND TOMATO<br>2 tablespoon(s) olive oil<br>5 Incolum onion<br>1 Incolum onion<br>1 Source(s) about 1 container fresh baby<br>spinach<br>1 Inonported gesend comm<br>1 Inonported gesend comm | PREPARATION   EXAMP IEGES WITH SPRACE AND TOMATO   EXAMP IEGES WITH SPRACE AND TOMATO   Dispon(t) olive oil<br>wedum onion EXAMP IEGES WITH SPRACE AND TOMATO   Invest/ add onion and sub-<br>working add onion and sub-<br>working ieges and onion Present overtile<br>add onion and sub-<br>working ieges and onion Present overtile<br>add onion and sub-<br>spinach and sub-<br>spinach and sub-<br>ation onion EXAMP IEGES WITH SPRACE AND TOMATO   1 Present constance<br>indom sub-<br>varb 1 Present from the follow high heat.<br>Add onion and sub-<br>spinach and sub-<br>spinach and sub-<br>tue molece<br>into-<br>spinach and sub-<br>tue molece<br>into-spinach multime and site to constance. Add<br>onion assume<br>among 4 eiled 10 could anteretile<br>among 4 eiled 10 could anteretile<br>among 4 eiled 10 could anteretile<br>among 4 eiled 10 could anteretile<br>among 4 eiled 10 could anteretile<br>among 4 eiled 10 could anteretile<br>among 4 eiled 10 could anteretile<br>among 4 eiled 10 could anteretile<br>among 4 eiled 10 could anteretile<br>among 4 eiled 10 could anteretile<br>among 4 eiled 10 could anteretile<br>among 4 eiled 10 could anteretile |      | Celeb Dah Kenze Broaws Panee<br>di Funghi Pontoi<br>20 Danie<br>Celeb Dah Reissi<br>20 Danie<br>Celeb Dah Reissi<br>20 Danie<br>20 Danie<br>20 D |   |   |
| 1 teaspoon(s) freshly ground pepper<br>0.50 teaspoon(s) sweet paprika                                                                                                    |                                                                                                    |      | 12 oz ramekins                                                                                                    | - | - |

Select Make a Web Note 🗹 to display the Web Note toolbar, and then you can:

- Select **Draw** to draw on the page. When the **Draw** tool is active, select it again to adjust color or tool size.
- Select **Highlight** to highlight content on the page. When the **Highlight** tool is active, select it again to adjust color or tool shape.
- Select Erase it o erase everything you've added using the Draw and Highlight tools. When the Erase tool is active, select Erase again and select Erase All.
- Select **Comment** to add a comment, select the place on the page where you want to anchor the comment, and then enter the comment.
- Select **Clip** to clip part of a page, and then drag to select the region of the webpage you want to clip. Release your finger or mouse, and then to save, share, or copy what you clipped, select the **Save** button that appears next to the clipped region.

When you're done creating a Web Note, you can:

- Select Save 🖾 on the Web Note toolbar to save the Web Note to your Favorites or Reading List.
- Select Share 🙆 on the Web Note toolbar to share the Web Note via OneNote or to your Reading List.
- Select Exit on the Web Note toolbar to close it and return to the normal view.

#### Cortana

Only Microsoft Edge has Cortana, your chatty personal assistant, right in the address bar. She's there to help you do things faster and easier—like make reservations and get at-a-glance directions to the perfect dinner spot.

When Cortana has information that may be useful, you'll see the Cortana icon O in the Microsoft Edge address bar—just select it and Cortana will show you the details on the right side of the screen.

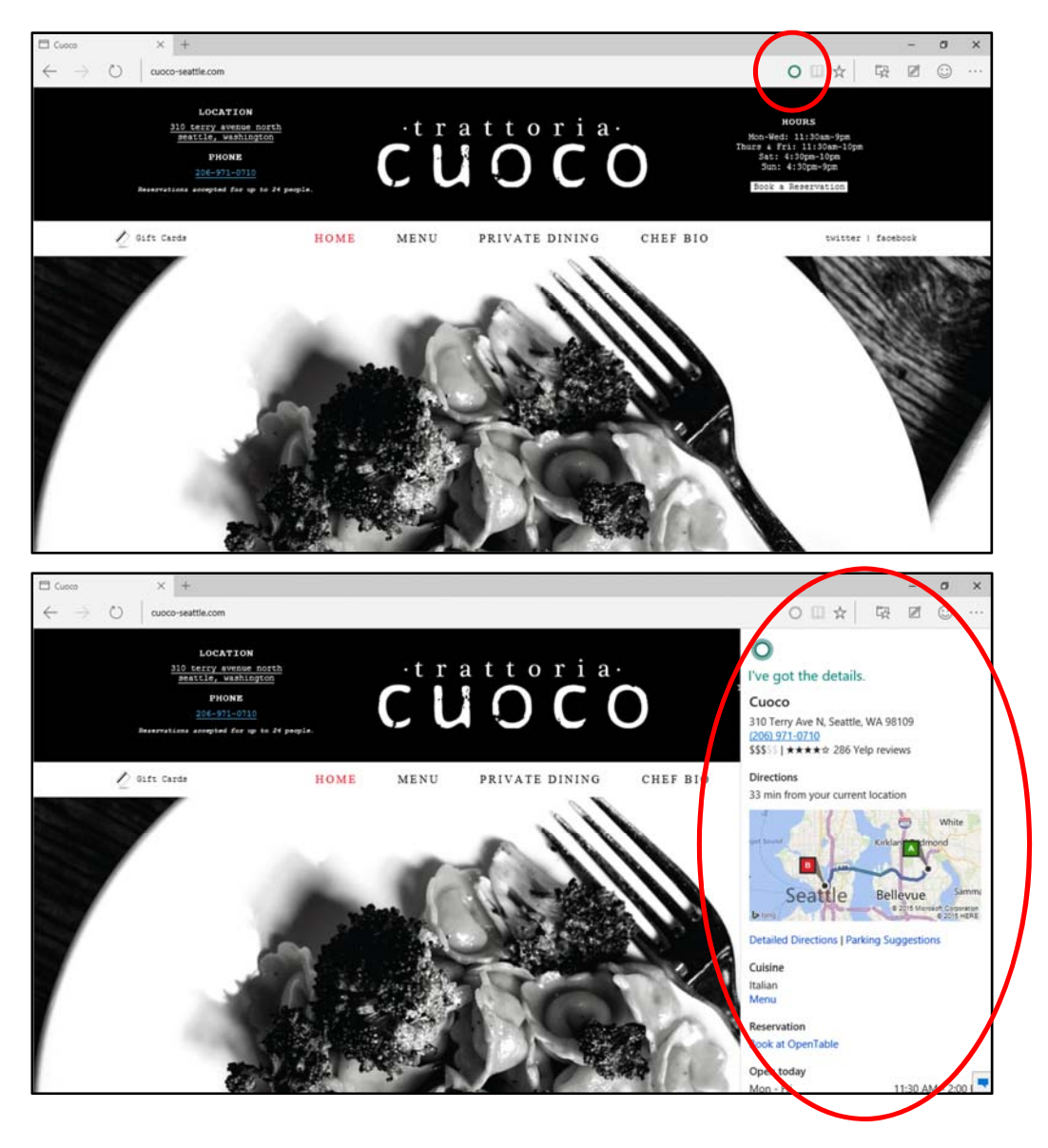

You can also ask Cortana about content on a webpage:

- 1. Use your finger or mouse to select a word or phrase on the webpage.
- 2. Press and hold (or right-click) the selected content, and then select Ask Cortana.

She'll appear on the right side of the screen with information that may be useful.

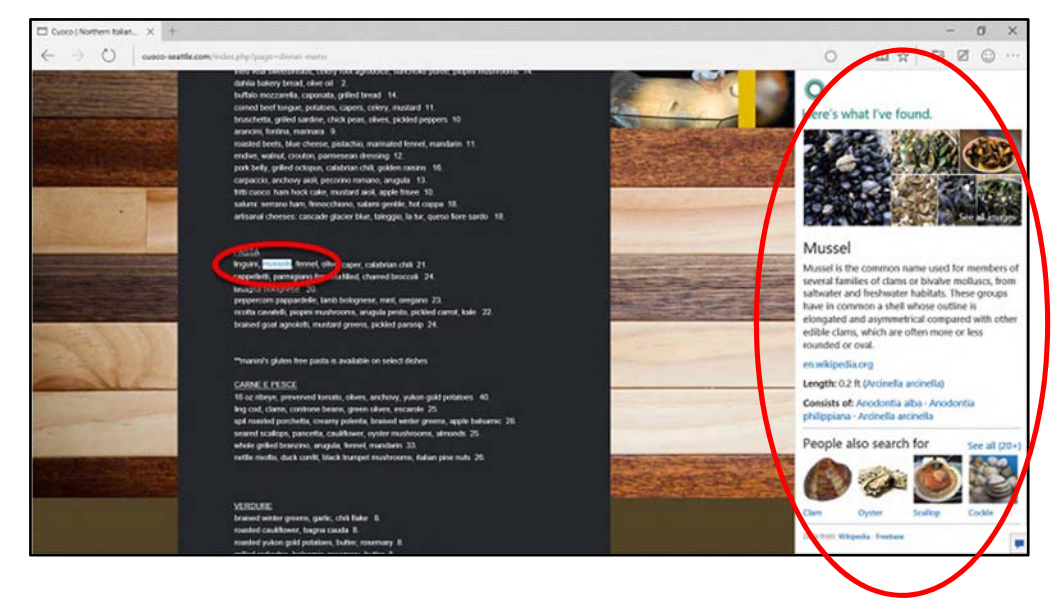

### **Reading List**

Reading List gives you a place to save content you want to read later.

- To save content to Reading List, select > Reading List > Add.
- When you're ready to read what you've saved, go to the Hub \$\vee\$, and then select Reading List

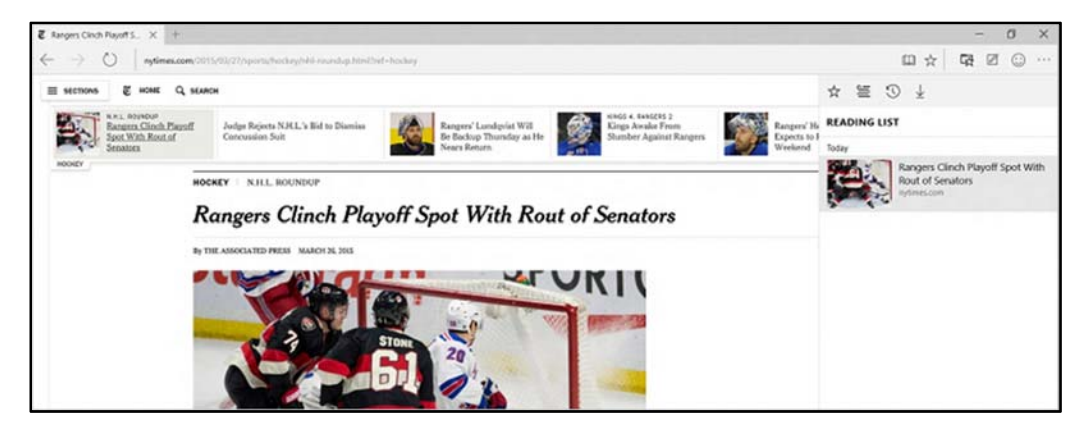

# **Reading view**

Microsoft Edge includes an integrated **reading view**, which provides a clean and simple layout to help you stay focused on the content.

- Select Reading View I in the address bar to turn on reading view. If reading view isn't available for a particular webpage, the button will be dimmed.
- To adjust reading view style and font size, select More actions \*\*\* > Settings.

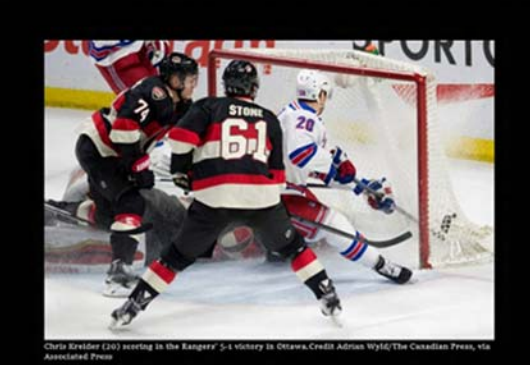

Rangers Clinch Playoff Spot With Rout of Senators By THE ASSOCIATED PRESSMARCH 26, 2015 By THE ASSOCIATED PRESSMARCH 26, 2015

# PDF reader

Microsoft Edge includes a built-in PDF reader, so you won't need to download a separate PDF reader app.

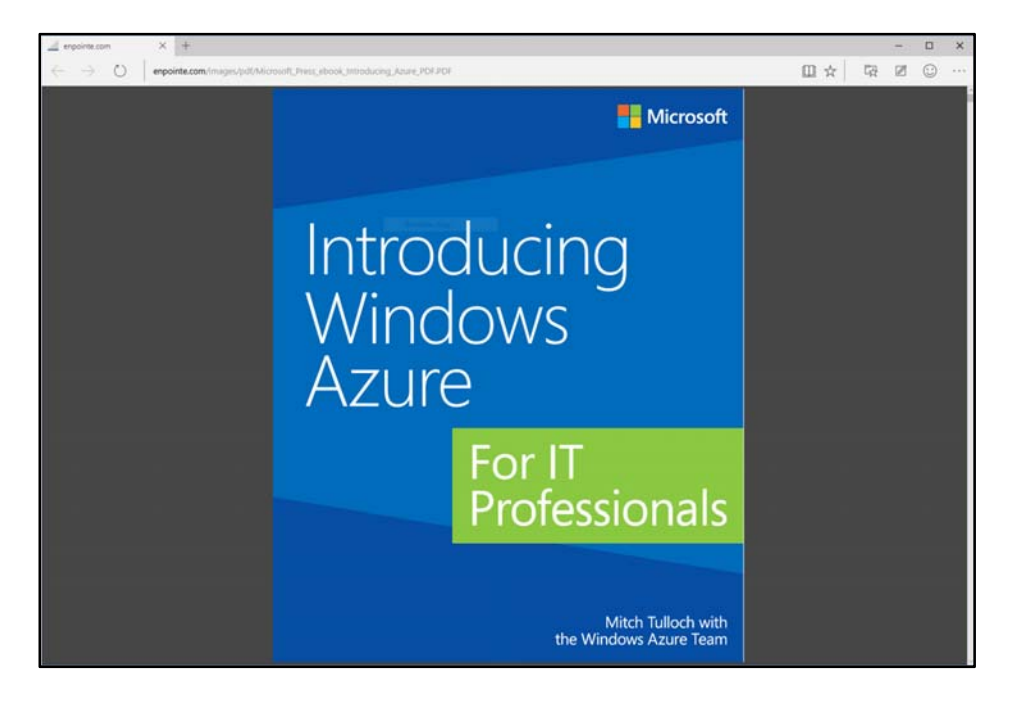

#### **Opening with Internet Explorer**

Microsoft Edge uses a new rendering engine to help you get the most out of modern webpages. If a page doesn't look quite right in Microsoft Edge, you can open the same page with Internet Explorer—just select **More actions** \*\*\* > **Open with Internet Explorer**.

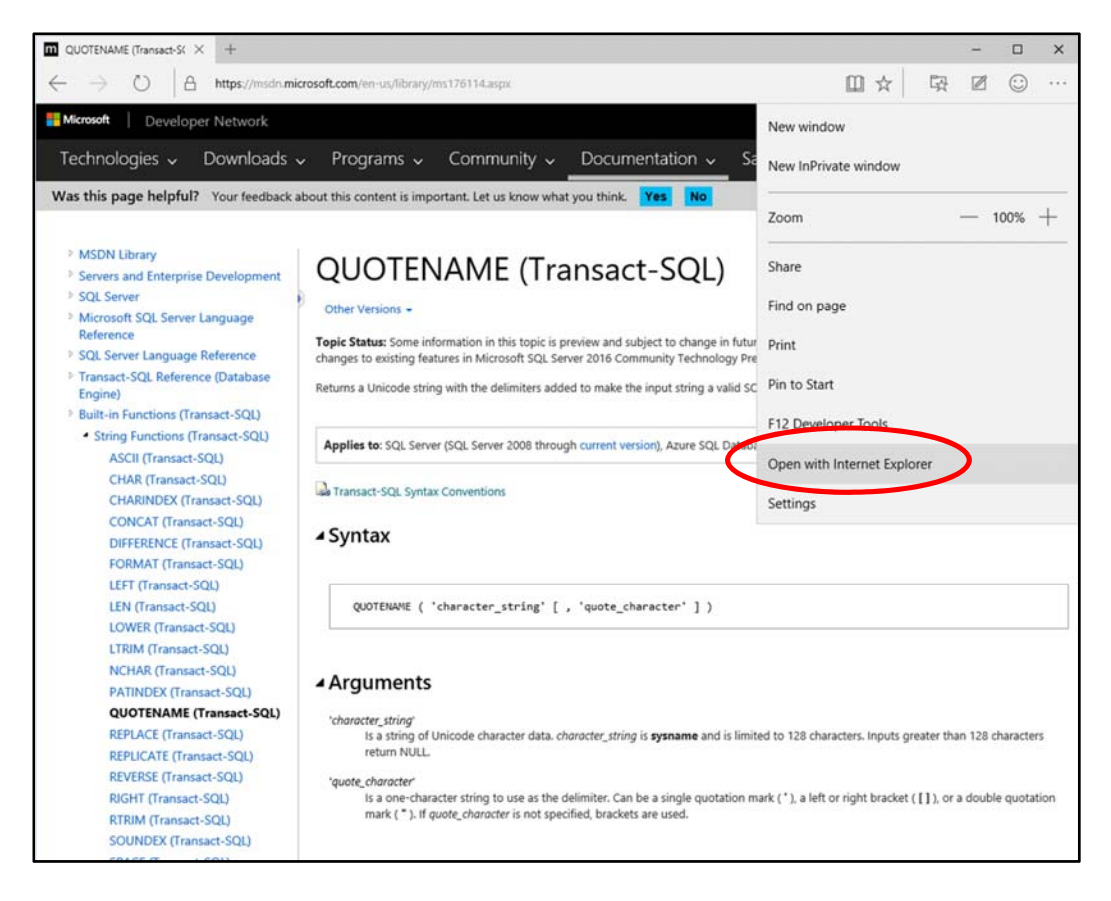

# For more information

#### Windows

http://windows.microsoft.com

Work Smart by Microsoft IT <a href="http://aka.ms/customerworksmart">http://aka.ms/customerworksmart</a>

Microsoft IT Showcase http://microsoft.com/itshowcase

This guide is for informational purposes only. MICROSOFT MAKES NO WARRANTIES, EXPRESS, IMPLIED, OR STATUTORY, AS TO THE INFORMATION IN THIS DOCUMENT. © 2015 Microsoft Corporation. All rights reserved.